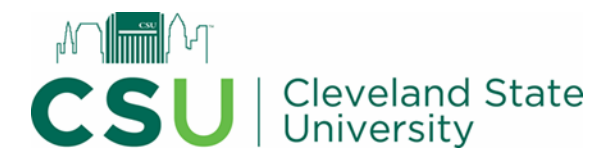

#### Event Management System User Manual

**Conference and Event Services** 

216.523.7203

conferenceservices@csuohio.edu

## Contents

| Authenticated EMS Accounts                    | 3  |
|-----------------------------------------------|----|
| <u>Signing In</u>                             | 4  |
| Browse Events                                 | 5  |
| Browse Locations (Search for Available Rooms) | 6  |
| Request a Meeting/Event                       | 7  |
| Request Changes to a Meeting/Event            | 12 |
| Add a Booking to a Meeting/Event              | 15 |
| Appendix A: Frequently Asked Questions        | 16 |

## Authenticated EMS Accounts

Thank you for using the Cleveland State University Event Management System to request your meeting/event! [All CSU Faculty, Staff and Students are housed in EMS via PeopleSoft data transfer and verification.]

| CLEVELAND STATE       | al EMS    |           |            |                         | 0 | Welcome, Guest. |
|-----------------------|-----------|-----------|------------|-------------------------|---|-----------------|
| A HOME                | SITE HOME | MY HOME   |            |                         |   |                 |
| CREATE A REQUEST      |           |           |            |                         |   |                 |
| LINKS<br>CSU Catering | Sign In   | User Id * | Welcome, G | uest.<br>Request A Room |   |                 |

Go to <a href="https://csuohio.emscloudservice.com/web/Default.aspx">https://csuohio.emscloudservice.com/web/Default.aspx</a>

In order to access the request forms, you'll first need to log into your account on the My Home page. Click the "I've forgotten my password" link under the blue Sign In button. Follow the directions for 'creating a new password.' Enter your Cleveland State University (j.doe@csuohio.edu) email address. EMS will verify that you are in the system by sending you a link to your CSU email to create a new password. <u>BE ADVISED: your log into EMS is NOT connected to</u> your standard CSU log in credentials which you use to access the University's network and resources. This log in account is separate. You are able to use your standard CSU password here for EMS access to limit the number of passwords you would need to remember.

## Signing In

After your password has been created, you'll be able to log-into the system.

| Go to | https:/ | /csuohio.emsc | loudservice.com | /web/ |
|-------|---------|---------------|-----------------|-------|
|-------|---------|---------------|-----------------|-------|

| SITE HOME | MY HOME                                                     |
|-----------|-------------------------------------------------------------|
|           |                                                             |
| Sign In   |                                                             |
|           | User Id *  Password *  Sign In  I've forgotten my password. |

Enter your "User ID/CSU email address" and "Password" into the Sign In fields, and click "Sign In".

| CLEVELAND STATE      | IEMS                                            | <b>U</b> <sup>2</sup> |
|----------------------|-------------------------------------------------|-----------------------|
| 🖀 НОМЕ               | МҮНОМЕ                                          | 0                     |
| CREATE A RESERVATION | My Reservation Templates                        |                       |
| BROWSE               | Basic Meeting Request (No Services/AV Required) | book now about        |
| EVENTS               | Berkman Hall Request Form                       | book now about        |
| LOCATIONS            | CIMP Bldg Request Form                          | book now about        |
| PEOPLE               | Fenn Tower Request Form                         | book now about        |
| LINKS                | Julka Hall Request Form                         | book now about        |
| CSU Catering         | Law Bidg Request Form                           | book now about        |
|                      | Mather Mansion Request Form                     | book now about        |
|                      | Parker Hannifin Request Form                    | book now about        |
|                      | My Bookings                                     |                       |
|                      | MARCH 21, 2023 SEARCH                           | Eastern Time [ET]     |
|                      | Day Month Date ~                                | Previous Today Next   |

From here, you'll be directed to the My Home page. You'll be able to access all available request forms, browse for both events and available space, as well as manage your reservations/bookings.

## **Browse Events**

From the My Home, or Site Home tabs, select "Browse – Events" from the navigation pane on the left.

| CLEVELAND STATE      |                                                 |
|----------------------|-------------------------------------------------|
| A HOME               | SITE HOME MY HOME                               |
| CREATE A RESERVATION |                                                 |
| MY EVENTS            | My Reservation Templates                        |
| BROWSE               | Basic Meeting Request (No Services/AV Required) |
|                      | Berkman Hall Request Form                       |
|                      | CIMP Bldg Request Form                          |
| PEOPLE               | Fenn Tower Request Form                         |
|                      |                                                 |

The current date will automatically load. There are several options to view events in a daily, weekly or monthly list. You can also add filters to sort events by location, event type, etc. by clicking "Add Filter". You can navigate to an alternate date by clicking on the calendar icon next to the "Date" field.

| CLEVELAND STATE Drover D<br>UNIVERSITY | vents        |          |           |                   |          |                          |                |                   | 1            |
|----------------------------------------|--------------|----------|-----------|-------------------|----------|--------------------------|----------------|-------------------|--------------|
| 🕈 НОМЕ                                 |              |          |           |                   |          |                          |                |                   |              |
| CREATE A RESERVATION                   | Filters      |          |           |                   |          |                          |                |                   | Saved Filter |
| MY EVENTS                              |              | Date     | Tue 03/2  | 21/2023           | <b>#</b> |                          |                | Add Filter        |              |
| BROWSE                                 | Save Filters |          |           |                   |          |                          |                |                   |              |
| EVENTS                                 |              |          |           |                   |          |                          |                |                   |              |
|                                        |              |          |           |                   |          |                          |                | DAILY LIST        | WEEKLY LIST  |
| PEOPLE                                 |              |          |           |                   | < Mon    | Tuesday, March 21st 2023 | Wed >          |                   |              |
| LINKS                                  | START TIME   | END TIME | TIME ZONE | EVENT NAME        |          |                          | LOCATION       | DEPARTMENT/O      | RGANIZATION  |
| CSU Catering                           | 6:30 AM      | 6:30 PM  | ET        | Varsity Practices |          |                          | KF - KF        | Athletics Admini  | stration     |
| Ŭ                                      | 8:00 AM      | 4:00 PM  | ET        | Radiance Filming  |          |                          | SC - SC 0301 V | L. Advancement Se | ervices      |
|                                        |              |          |           |                   |          |                          |                |                   |              |

\*If you'd like to print this list, right click on any whitespace on the screen, and select print.

## Browse Locations (Search for Available Rooms)

From the My Home, or Site Home tabs, select "Browse – Locations" from the navigation pane on the left:

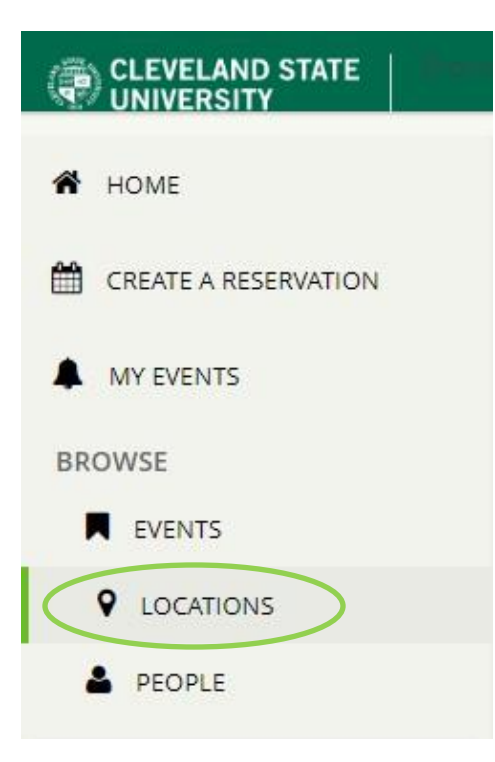

The current date will automatically load. *BE ADVISED: only rooms that are able to be requested will show up in this* <u>view.</u> You may use the arrows to move ahead or back one day, or click the calendar icon in the "Date" Field to select an alternate date. "Click Add/Remove Locations" to find specific buildings. You may also use the "Add Filter" button to filter rooms down to a specific capacity, feature, etc.

| CLEVELAND STATE      | e Locations           |            |             |           |       |          |         |        |      |           |              |           |    |          | <b>O</b> |    |        |
|----------------------|-----------------------|------------|-------------|-----------|-------|----------|---------|--------|------|-----------|--------------|-----------|----|----------|----------|----|--------|
| 者 НОМЕ               | Filters Saved Filters |            |             |           |       |          |         |        |      |           | Compact View |           |    |          |          |    |        |
| CREATE A RESERVATION |                       | Date       | Tue 03/21/2 | )23       |       | <b>#</b> |         | Time 2 | tone | Eastern 1 | lime         |           |    |          |          | ~  |        |
| MY EVENTS            | Lo                    | cations (a | all)        |           |       |          |         |        |      |           | Add          | Filter    |    |          |          |    |        |
| BROWSE               |                       | A          | dd/Remove   | Locations |       |          |         |        |      |           | Cap          | acity     |    |          |          |    |        |
| EVENTS               | Save Filters          |            |             |           |       |          |         |        |      |           | Fea          | tures     |    |          |          |    |        |
| <b>Q</b> LOCATIONS   | Locations             |            |             |           |       |          |         |        |      |           | Flor         | ors<br>om |    |          |          |    |        |
| PEOPLE               |                       | ch 21 20   | DO Wod      |           |       |          |         |        |      |           | Roo          | om Types  |    | [ Find A | Boom     |    | Soarch |
| LINKS                | Tue Mai               | CH 21, 20  | ZS Weu      | ·         |       |          |         |        |      |           | Set          | up types  |    | Find A   |          |    | Search |
| CSU Catering         |                       |            | 7 AM        | 8 9       | 10    | 11       | 12 PM 1 | 2      | 3    | 4         | 5            | 6         | 7  | 8        | 9        | 10 | 11     |
|                      | Berkman Hall (ET)     | Cap        | 7 AM        | 8 9       | 10    | 11       | 12 PM 1 | 2      | 3    | 4         | 5            | 6         | 7  | 8        | 9        | 10 | 11 🄺   |
|                      | BH Atrium A           | 2          |             |           |       |          |         |        |      |           |              |           |    |          |          |    | Closed |
|                      | BH Room 123           | 40         |             |           |       |          |         |        |      |           |              |           |    |          |          |    | Closed |
|                      | BH Room 134           | 73         |             |           | Priva | ite      |         | Pri    | /ate |           |              |           |    |          |          |    | Closed |
|                      | BH Room 136           | 73         |             |           |       |          | Priva   | te     |      |           | Private      | Privat    | te |          |          |    | Closed |
|                      | BH Room 146           | 72         |             |           |       |          |         |        |      |           |              |           |    |          |          |    | Closed |

## Request a Meeting/Event

To request a meeting/event, click the "book now" tab corresponding to any one of the forms listed on the My Home tab under "My Reservations", or click "Create a Reservation" from the left side navigation pane.

| CLEVELAND STATE      | A real second                                   | e <sup>ja</sup> |
|----------------------|-------------------------------------------------|-----------------|
| A HOME               |                                                 |                 |
| CREATE A RESERVATION | My Reservation Templates                        |                 |
| MY EVENTS            | Basic Meeting Request (No Services/AV Required) | book now about  |
| BROWSE               | Berkman Hall Request Form                       | book now about  |
| EVENTS               | CIMP Bldg Request Form                          | book now about  |
|                      | Fenn Tower Request Form                         | book now about  |
|                      | Julka Hall Request Form                         | book now about  |

For the example below, we will use the Event Request Form.

| CLEVELAND STATE Create A                                                                                                    | Reservation                                                     |  |  |  |  |  |  |  |  |  |
|----------------------------------------------------------------------------------------------------|-----------------------------------------------------------------|--|--|--|--|--|--|--|--|--|
| ★ Student Center Request Form ❹                                                                                                    |                                                                 |  |  |  |  |  |  |  |  |  |
| New Booking for Fri Mar 31, 202                                                                                                    | 23                                                              |  |  |  |  |  |  |  |  |  |
| Date & Time                                                                                                    | Selected Rooms                                                  |  |  |  |  |  |  |  |  |  |
| Date * Fri 03/31/2023                                                                                                    | Your selected Rooms will appear here.<br>Attendees              |  |  |  |  |  |  |  |  |  |
| Start Time *         End Time *           10:00 AM         Initial Operation of the start of the start of t | There was a problem accessing the Attenc<br>Room Search Results |  |  |  |  |  |  |  |  |  |
| Create booking in this time zone Eastern Time                                                                                                    | Rooms matching your search criteria will a                      |  |  |  |  |  |  |  |  |  |
| Locations Add/Remove Student Center                                                                                                    |                                                                 |  |  |  |  |  |  |  |  |  |
| Search                                                                                                    |                                                                 |  |  |  |  |  |  |  |  |  |
| Let Me Search For A Room                                                                                                    |                                                                 |  |  |  |  |  |  |  |  |  |
| C I Know What Room I Want                                                                                                    |                                                                 |  |  |  |  |  |  |  |  |  |
| Room Name                                                                                                    |                                                                 |  |  |  |  |  |  |  |  |  |

Once you've selected your form, fill out the following details in the column on the left:

- Date
- Start Time
- End Time

Please include any setup or breakdown time you may need. Another question will ask for actual event time.

Enter your "Number of People".

You may also use the "Room Types" and "Features" filters to further narrow down your return options. Once you've entered in your criteria, click "Search" at the bottom of the left-hand column. A list of rooms matching your criteria will appear:

| CLEVELAND STATE                          | Reservation                 |            |            |         |             |    |             |        |    |           |       |        |   |   |   |   |   |                | <b>O</b> |            |          |
|------------------------------------------|-----------------------------|------------|------------|---------|-------------|----|-------------|--------|----|-----------|-------|--------|---|---|---|---|---|----------------|----------|------------|----------|
| × Student Center Request Form            | 1 <b>()</b>                 |            | 1          | Rooms   | s & Attende | es | <b>2</b> Se | rvices | 3  | Reservati | on De | etails |   |   |   |   | ſ | <b>-</b> My Ca | rt (0) C | reate Rese | rvation  |
| New Booking for Mon Apr 3, 20.           | 23                          |            |            |         |             |    |             |        |    |           |       |        |   |   |   |   |   |                |          | Ne         | ext Step |
| Date & Time                              | Selected Rooms              |            |            |         |             |    |             |        |    |           |       |        |   |   |   |   |   |                |          |            |          |
| Date *                                   | Your selected Rooms will ap | opear her  | e.         |         |             |    |             |        |    |           |       |        |   |   |   |   |   |                |          |            |          |
| Mon 04/03/2023                           | Attendees                   |            |            |         |             |    |             |        |    |           |       |        |   |   |   |   |   |                |          |            |          |
| Start Time * End Time *                  | There was a problem access  | sing the A | ttendee se | rvices. |             |    |             |        |    |           |       |        |   |   |   |   |   |                |          |            |          |
| 10:00 AM O 2:00 PM O Room Search Results |                             |            |            |         |             |    |             |        |    |           |       |        |   |   |   |   |   |                |          |            |          |
| Create booking in this time zone         | LIST SCHEDULE               |            |            |         |             |    |             |        |    |           |       |        |   |   |   |   |   |                |          |            |          |
| Eastern Time 🗸                           | Favorite Rooms only.        |            |            |         |             |    |             |        |    |           |       |        |   |   |   |   |   | Find           | A Room   |            | Search   |
| Locations Add/Remove                     |                             |            | 5          | 6       | 7 AM        | 8  | 9           | 10     | 11 | 12 PM     | 1     | 2      | 3 | 4 | 5 | 6 | 7 | 8              | 9        | 10         | 11       |
|                                          | Rooms You Can Reque         | est        |            |         |             |    |             |        |    |           |       |        |   |   |   |   |   |                |          |            |          |
| Search                                   | Student Center (ET)         | Cap        | 5          | 6       | 7 AM        | 8  | 9           | 10     | 11 | 12 PM     | 1     | 2      | 3 | 4 | 5 | 6 | 7 | 8              | 9        | 10         | 11       |
| Let Me Search For A Room                 | SC 3rd FL. North Lob        | 6          |            |         |             |    |             |        |    |           |       |        |   |   |   |   |   |                |          |            | Closed   |
| Floors Add/Remove                        | SC 3rd FL. North Pati       | 30         |            |         |             |    |             |        |    |           |       |        |   |   |   |   |   |                |          |            | Closed   |
| (all)                                    | SC 3rd FL. South Pati       | 60         |            |         |             |    |             |        |    |           |       |        |   |   |   |   |   |                |          |            | Closed   |
| (no preference)                          | G SC Atrium                 | 200        |            |         |             |    |             |        |    |           |       |        |   |   |   |   |   |                |          |            | Closed   |

You may use the green + symbols to select one or more rooms for your event. A pop-up box will appear asking you to verify your attendance. Confirm the number of attendees, and click "Add Room".

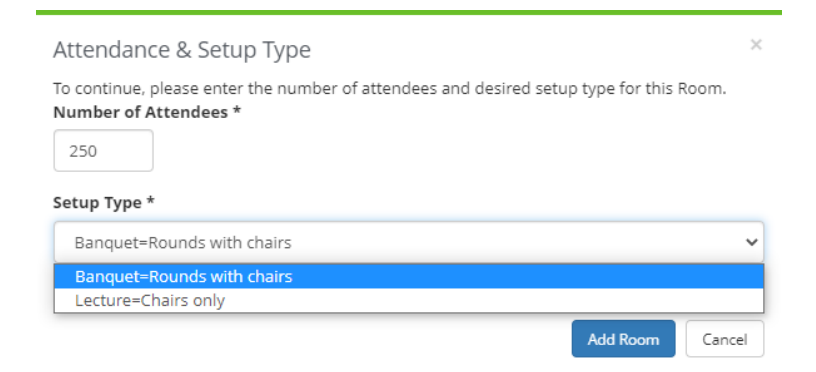

You can also change the date and/or time parameters if you need additional space for additional days/times. The list will auto-refresh with the new information.

Once you've selected your room(s), you may either click the "2. Services" tab, or click the "Next Step" button in the upper right corner.

| <b>1</b> Ro                      | ooms 2 Services | <b>3</b> Reservation Details | 🐂 My Cart (0) | Create Reservation |
|----------------------------------|-----------------|------------------------------|---------------|--------------------|
|                                  |                 |                              |               | Next Step          |
| ted Rooms                        |                 |                              |               |                    |
| selected Rooms will appear here. |                 |                              |               |                    |
| Search Results                   |                 |                              |               |                    |
| ST SCHEDULE                      |                 |                              |               |                    |

To add services, first click the category that you want, then select the item. For instance, let's add tables to our request:

| CLEVELAND STATE Create & Reservation |                           |            |
|--------------------------------------|---------------------------|------------|
| ▪ Student Center Request Form ❶      | 1 Rooms & Attendees 🕨 2 S | Services   |
| Services For Your Reservation        |                           |            |
| CS - Audio Visual Equipment          |                           | Services S |
| Adapters                             | ^                         |            |
| Computer                             | ^                         |            |
| Electrical                           | ^                         |            |
| Labor                                | ^                         |            |
| LCD Projectors                       | ^                         |            |
| Lights                               | ^                         |            |
| Media - Sound                        | ^                         |            |
| Media - Video                        | ^                         |            |
| Microphones                          | ^                         |            |
| Miscellaneous                        | ^                         |            |
| Packages                             | ^                         |            |

You must request all equipment and AV even if its built into the space or you may not have access to it for your event.

Click on the "LCD Projectors" tab under "CS – Audio Visual Equipment":

#### x Student Center Request Form ()

|                   |                 | 1 Rooms & Attendees | 2 Services |
|-------------------|-----------------|---------------------|------------|
| Services For Y    | our Reservation |                     |            |
| CS - Audio Visual | Equipment       |                     | Servio     |
| Adapters          |                 |                     | ^          |
| Computer          |                 |                     | ^          |
| Electrical        |                 |                     | ^          |
| Labor             |                 |                     | ^          |
| LCD Projector     | rs              |                     | ~          |
| LCD Projector - S | C Ballroom      |                     |            |
| Lights            |                 |                     | ^          |
| Media - Soun      | d               |                     | ^          |
| Media - Video     | )               |                     | ^          |
| Microphones       |                 |                     | ^          |
| Miscellaneou      | s               |                     | ^          |

You'll see the field expand, to list all available table-types. Let's select LCD Projector-SC Ballroom – a pop-up window will appear. From here, you may list the quantity you'd like, as well as any special instructions. Then click "OK" to add. Repeat this process until you've added all services you'd like to request.

| LCD Projector - SC Ballroom (serves 1) - \$160.00 with 25%<br>Discount | × |
|------------------------------------------------------------------------|---|
| (available inventory: 3)  Special Instructions                         |   |
| middle projector only                                                  |   |
| OK Cancel                                                              |   |

Services you add will be listed on the right under "Services Summary":

| CLEVELAND STATE                                            |                                          | <b>9</b> 2                       |
|------------------------------------------------------------|------------------------------------------|----------------------------------|
| <b>x</b> Student Center Request Form $\boldsymbol{\Theta}$ | 1 Rooms 2 Services 3 Reservation Details | Hy Cart (1) Create Reservation   |
| Services For Your Reservation                              |                                          | Next Step                        |
| CS - Audio Visual Equipment                                | Services Summary                         |                                  |
| Adapters                                                   | CS - Audio Visual Equipment              |                                  |
| Computer                                                   | O     I     LCD Projector - SC Ballro    | som 🖌 \$160.00 with 25% Discount |
| Electrical                                                 | middle projector only                    |                                  |
| Labor                                                      | ^                                        |                                  |
| LCD Projectors                                             | ~                                        |                                  |
| LCD Projector - SC Ballroom                                |                                          |                                  |
| Lights                                                     | ~                                        |                                  |

You may also add any set-up notes in the "Set-up notes" field at the bottom of the page. Once you've added your services and set-up notes, you may click the "3 Reservation Details" tab, or the "Next Step" button.

NOTE: not all request forms allow for services to be added. If this is the case, a message will appear indicating that services cannot be added to the request, and you may proceed to the next step, 3. Reservation Details.

| 🗙 Student Center Request Form 🚯 |                                                          |
|---------------------------------|----------------------------------------------------------|
|                                 | 1 Rooms & Attendees   2 Services   3 Reservation Details |
| Reservation Details             |                                                          |
| Event Details                   |                                                          |
| Event Name *                    | Event Type *                                             |
|                                 | <b>v</b>                                                 |

At this point, you may enter your event name, and event type. Verify/Select the applicable customer (department/organization), and verify/select either your name, or the event contact if you are submitting this request on someone else's behalf. Once you select the 1<sup>st</sup> and 2<sup>nd</sup> contact (if needed), that person's information will autopopulate:

You may attach a file (event program, flier, room diagram, etc.), and add an event description if you wish. Answer the questions listed on the form. Those marked with an asterisk\* are required.

Verify/enter your departmental account number, if prompted.

Click the box indicating, "I have read and agree to the terms and conditions"

Click the "Create Reservation" button to complete your request. You will see a pop-up indicating that your request was submitted, and will be processed soon.

## Request Changes to a Meeting/Event

If you need to request any changes to your meeting/event, click on "My Events" from the left side navigation pane.

| CLEVELAND STATE     UNIVERSITY            | -            |                                                           |                                      |                         |          |        | 22                             |
|-------------------------------------------|--------------|-----------------------------------------------------------|--------------------------------------|-------------------------|----------|--------|--------------------------------|
| A HOME                                    | RESERVATIONS |                                                           |                                      |                         |          |        | Ø                              |
| CREATE A RESERVATION                      |              | Se                                                        | arch Reservations                    |                         |          |        | Include cancelled reservations |
| BROWSE                                    | CURRENT PAST |                                                           |                                      |                         |          |        |                                |
| EVENTS                                    | Name         | First/Last Booking $ \wedge $                             | Location                             | Department/Organization | Services | ID     | Status                         |
| <ul><li>Contions</li><li>People</li></ul> | Test         | Mon Dec 25, 2023/<br>Mon Dec 25, 2023<br>(single booking) | Student Center - SC Ballroom<br>ABCD | Conference Services     | ~        | 359386 | Requested                      |
| LINKS<br>CSU Catering                     |              |                                                           |                                      |                         |          |        |                                |

A list of all future reservations will load. You may select from this list to make any edits/changes. (You may also select the "Past" tab to view previous events, or check the "Include Cancelled Reservations" box to view cancelled items. NOTE – you cannot alter a past or cancelled reservation.) Click the reservation you wish to edit.

| = (      |                    | STATE   My Events   |                  |          |           |                                   |            |            |                      | 1       |                    |
|----------|--------------------|---------------------|------------------|----------|-----------|-----------------------------------|------------|------------|----------------------|---------|--------------------|
| < My E   | events / This      | is a Test beginnin  | g Apr 1, 2023 (3 | 358225)  |           |                                   |            |            |                      |         |                    |
| RESERV   | ATION DETAILS      | ADDITIONAL INFORMAT | TION ATTACHMEN   | ITS      |           |                                   |            |            | Reservation Tasks    |         |                    |
| 🖋 Edit F | Reservation Detail | s                   |                  |          |           |                                   |            | *          | Add Services         |         |                    |
| Event Na | ame                |                     |                  |          |           | This is a Test                    |            |            | Booking Tools        |         |                    |
| Event Ty | pe                 |                     |                  |          |           | University Events                 |            |            | X Cancel Reservation |         |                    |
| Departm  | ent/Organization   |                     |                  |          |           | Conference Services               |            |            |                      |         |                    |
| Request  | er Name            |                     |                  |          |           | Lamiell, Kristine T               |            |            |                      |         |                    |
|          |                    |                     |                  |          |           |                                   |            |            |                      |         |                    |
| Booking  | gs                 |                     |                  |          |           |                                   |            |            |                      |         |                    |
| CURRE    | NT PAST            |                     |                  |          |           |                                   |            |            |                      | Include | cancelled bookings |
| Cancel   | Bookings Booki     | ng Tools            |                  |          |           |                                   |            |            |                      |         | New Booking        |
| Edit     | Remove             | Date 🔨              | Start Time       | End Time | Time Zone | Location                          | Attendance | Setup Type | 2                    |         | Status             |
|          | •                  | Sat Apr 1, 2023     | 11:00 AM         | 2:00 PM  | ET        | Student Center - SC Ballroom ABCD | 250        | Banque     | t=Rounds with chairs | ~       | Requested          |
| Mary Car | vises I Manage C   |                     |                  |          |           |                                   |            |            |                      |         |                    |

View Services | Manage Services

There are various ways in which you can edit your reservation and/or booking(s):

If you need to change basic reservation details (name, cost center, contact information), select "Edit Reservation Details" from the top left (pencil icon) and make the applicable changes.

| CLEVELAND STATE               | servation                                                                                                  |                                | 1                      |
|-------------------------------|----------------------------------------------------------------------------------------------------|--------------------------------|------------------------|
| HOME     CREATE A RESERVATION | This is a Test (358225) Event Details                                                                      | Sa                             | ve Reservation Details |
| MY EVENTS<br>BROWSE<br>EVENTS | Event Name * This is a Test Department/Organization Details                                                | Event Type * University Events |                        |
| LOCATIONS     PEOPLE          | Department/Organization Details Department/Organization * Conference Services                              | ٩                              |                        |
| CSU Catering                  | Requester       Lamiell, Kristine T       Requester Phone *       216-523-7205                             | Q<br>Requester Fax             |                        |
|                               | Requester Email Address *          k.lamiell@csuohio.edu         Event Contact         Lamiell, Kristine T |                                |                        |

Under the "Reservation Tasks" heading on the left, you may:

- Add Services this will allow you to add services/resources to your reservation
- Cancel Services this will allow you to remove services/resources from your reservation
- Booking Tools this will allow you to change the date and/or time of your booking(s)
- Cancel Reservation this will allow you to cancel the entire reservation, and bookings within
- Send Invitation this will open a Microsoft outlook calendar invite.
  - <u>Be advised if you update your reservation in EMS AFTER sending this invite, the invite will NOT auto-</u><u>update.</u>

You can also edit your individual bookings under the "Bookings" heading:

| 1 | CL | E۷  | EL | AN  | D  | SI | TAT |
|---|----|-----|----|-----|----|----|-----|
| 1 | UN | IIV | ER | SIT | ٢Y |    |     |

#### My Events / Test beginning Dec 25, 2023 (359386)

| RESERV   | ATION DETAILS    | ADDITIONAL INFORM | ATTACH     | IMENTS   |      |
|----------|------------------|-------------------|------------|----------|------|
| 🖋 Edit F | Reservation Det  | ails              |            |          |      |
| Event Na | ame              |                   |            |          |      |
| Event Ty | pe               |                   |            |          |      |
| Departm  | nent/Organizatio | n                 |            |          |      |
| Requeste | er Name          |                   |            |          |      |
| Booking  | NT PAST          |                   |            |          |      |
| Cancel   | Bookings Boo     | king Tools        |            |          |      |
| Edit     | Remove           | Date 🔨            | Start Time | End Time | Time |
|          | •                | Mon Dec 25, 2023  | 2:00 PM    | 3:00 PM  | ET   |
| View Sen | vices   Manage   | Services          |            |          |      |

- The "-" icon will allow you to cancel an individual booking
- "View Services" will allow you to see services/resources that are currently added/requested
- "Manage Services" will allow you to alter the quantity and/or add additional services/resources, as well as edit your set-up notes.

## Add a Booking to a Meeting/Event

If you'd like to add a booking to your current reservation, navigate to that reservation, and click the "New Booking" button on the right, underneath the "Bookings" section.

| My            | Events / Te     | st beginning Dec 2 | 25, 2023 (3593 | 86)      |            |                                   |            |                            |                                               |
|---------------|-----------------|--------------------|----------------|----------|------------|-----------------------------------|------------|----------------------------|-----------------------------------------------|
| RESER         | VATION DETAIL   | ADDITIONAL INFORM  | IATION ATTACH  | MENTS    |            |                                   |            | Reservation Tasks          |                                               |
| 🖋 Edit        | Reservation De  | tails              |                |          |            |                                   |            | Add Services               |                                               |
| vent N        | lame            |                    |                |          | Test       |                                   |            | Booking Tools              |                                               |
| vent T        | уре             |                    |                |          | University | Events                            |            | × Cancel Reservation       |                                               |
| eparti        | ment/Organizat  | ion                |                |          | Conferenc  | e Services                        |            |                            |                                               |
| eques         | iter Name       |                    |                |          |            |                                   |            |                            |                                               |
|               |                 |                    |                |          |            |                                   |            | *                          |                                               |
| okir<br>curri | ngs<br>ENT PAST |                    |                |          |            |                                   |            |                            | <ul> <li>Include cancelled bookin;</li> </ul> |
| Cance         | l Bookings Bo   | oking Tools        |                |          |            |                                   |            |                            | New Booking                                   |
| dit           | Remove          | Date ^             | Start Time     | End Time | Time Zone  | Location                          | Attendance | Setup Type                 | Status                                        |
|               | •               | Mon Dec 25, 2023   | 2:00 PM        | 3:00 PM  | ET         | Student Center - SC Ballroom ABCD | 100        | Banquet=Rounds with chairs | ✓ Requested                                   |

From there, you'll select the day, time and recurrence pattern (if applicable) in the same fashion you did previously. Click "Update Reservation" once you have chosen your room(s).

# Appendix A: Frequently Asked Questions

#### Q. I have submitted my request, and now I need to make a change (update the time, cancel the event, etc.)—how can I do this?

A. Once you have submitted a request, you will be able to view your event, and make changes online up to two business days before the event. After that timeframe, you will need to contact the Department of Conference and Event Services (conferenceservices@csuohio.edu; 216.523.7203).

### Q. I am trying to request a space, but I am getting the message "First available booking date violation." How can I request my event?

A. Each request form has different time windows built in to not allow requests within 2-5 business days, due to approval times and/or scheduling concerns. Contact the Conference and Event Services office by phone or email, and we will be happy to schedule your event, if the space is available.

#### Q. I am trying to find a room, but the room I want is not coming up, what do I do?

A. EMS is set up to only show rooms that are available to request. Most likely, the room you're looking for is unable to be requested, either through the form you've selected, or at all. For instance, you can only request **basic (no services/av required)** meeting room locations through the Basic Meeting Room Request Form. The Glasscock Student Center Ballroom would not be available through the Basic Meeting Room Request Form, and would need to be requested via the Student Center Request Form. The other item may be an issue with the Number of People you entered – EMS will filter out rooms that cannot accommodate a certain number of people. You'll either need to change the number, or select a different room that can better accommodate your attendees.